## How to apply for a Stand-Alone Trade Permit

Not associated with a Building Permit

## 1. You must be a licensed professional to apply online

Non-licensed applicants need to apply in office @ 30 Valley Street, Asheville, NC 28801 828-250-5360

- 2. Visit our portal @ https://onlinepermits.buncombecounty.org/citizenaccess/default.aspx
- 3. Login to your account
- 4. Select the building tab
- 5. Select create application

| Home Building                                                    | Environmental Health | Planning | Тах | Air Quality | Fire |  |
|------------------------------------------------------------------|----------------------|----------|-----|-------------|------|--|
| Create an Application Search Applications Schedule an Inspection |                      |          |     |             |      |  |
|                                                                  |                      |          |     |             |      |  |
| Records                                                          |                      |          |     |             |      |  |

## 6. Accept terms and continue

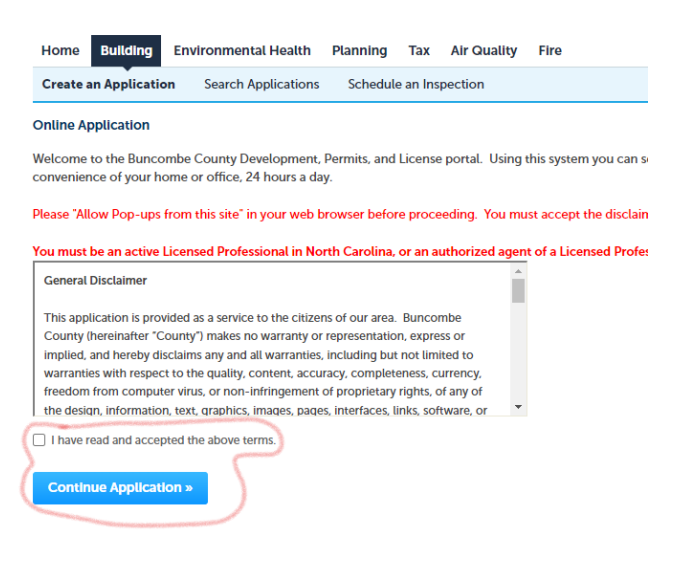

## 7. Click trade permits

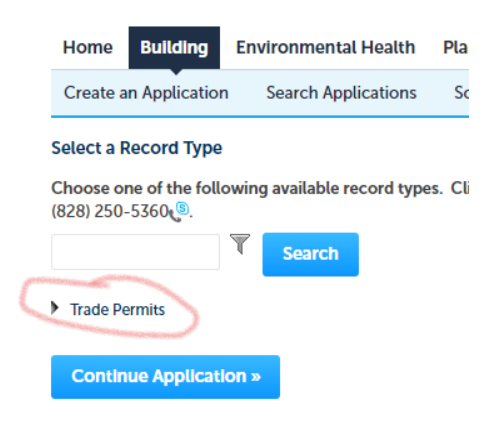

Select a Record Type

8. Choose type of trade permit you need then continue

| Choose one of the following available record types.<br>(828) 250-5360                                                                                                    |
|----------------------------------------------------------------------------------------------------|
| Search                                                                                                    |
| <ul> <li>Trade Permits</li> <li>Commercial Combo Permit</li> <li>Electrical Permit</li> <li>Mechanical Permit</li> <li>Plumbing Permit</li> <li>Residential Combo Permit</li> </ul> |
| Continue Application »                                                                                                    |
|                                                                                                    |
|                                                                                                    |

\*THIS IS FOR A TRADE PERMIT ONLY, NOT A BUILDING PERMIT, AND NOT ASSOCIATED WITH A BUILDING PERMIT